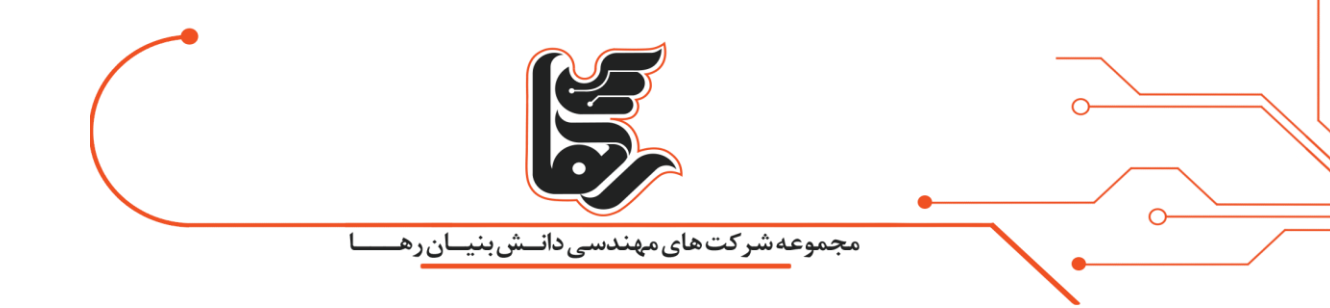

## اعمال محدودیت روی برنامه ها با Applocker!

### مجموعه شرکتهای دانش بنیان رها

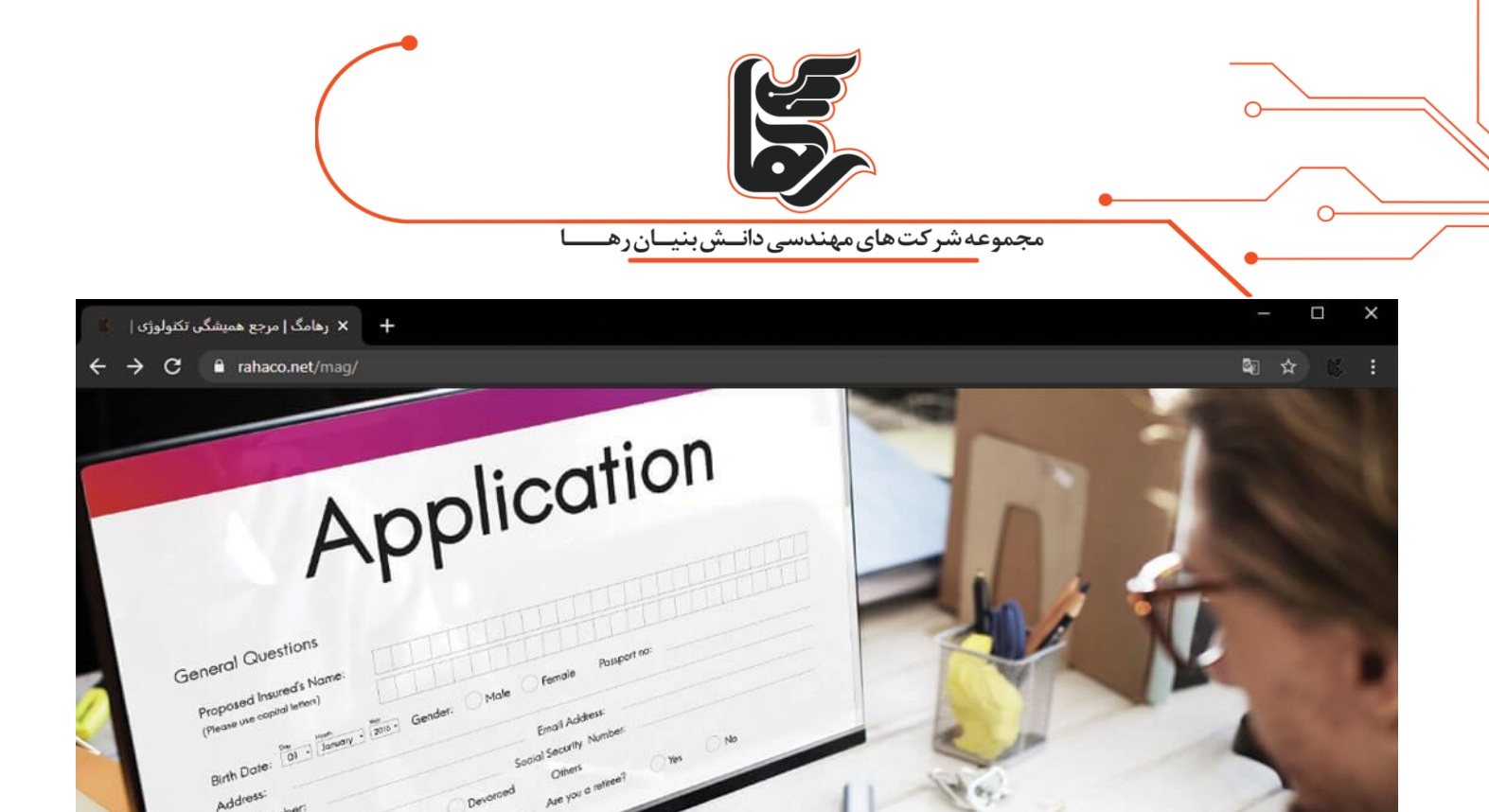

آنچه در این مقاله میخوانید:

| ٣         | تعریف اعمال محدودیت روی برنامه ها!                        |
|-----------|-----------------------------------------------------------|
| ۳         | اعمال محدودیت روی برنامه ها به وسیله!Microsoft Applocker  |
| ۴ Microso | مراحل اعمال محدودیت روی برنامه ها به وسیله!oft App Locker |

تلفن :۲۱۵۴۵۲۱۰

Phone Num ID Number

Status.

aco.net/mag

Single

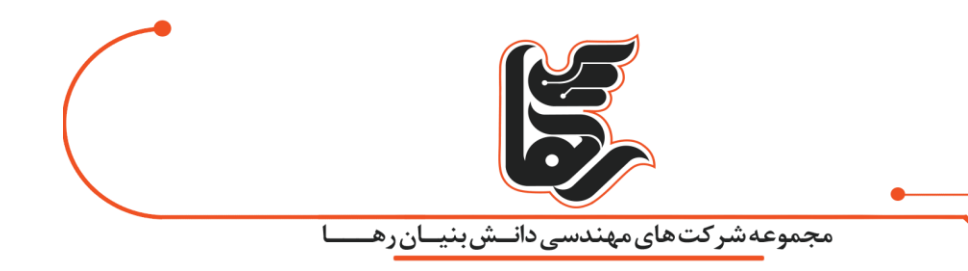

تعريف اعمال محدوديت روى برنامه ها!

حتما تابه حال برای شما اتفاق افتاده است که بخواهید در شرکت، سازمان و موسسه خود کاربر یا کارمندی را از اجرای برخی نرم افزار های خاص و یا اجازه دسترسی به فایل ها و بخش هایی از کامپیوتر یا شبکه خود منع کنید.

یا با اعمال محدودیت روی برنامه ها و فایل ها اجازه دسترسی به آنها را فقط به گروه خاصی بدهید.

اما برای اغلب مدیران کنترل این مشکل حائز اهمیت بسیاری بوده و نیازمند کنترل و نظارت زیادی میباشد.

برای این امر نرم افزار های مختلفی در بازار وجود دارند. اما ما در این مقاله میخواهیم شما را با یکی از قابلیت های شرکت مایکروسافت که بر روی سیستم عامل های ویندوز کلاینت و ویندوز سرور وجود دارد شما را آشنا کنیم.

#### اعمال محدودیت روی برنامه ها به وسیله!Microsoft Applocker

ماژول Applocker برای کسانی که از راهکار های مجازی سازی نظیر و یا ارتباطی زیر استفاده میکنند بسیار کارآمد است:

- pc shareing (اشتراک گزاری کامپیوتر برای چندین نفر)
  - IDV(مجازی سازی میزکار)
- همچنین کسانی که از دستگاه های Zero Client استفاده میکنند.
  - Remote Desktop protocol (پروتکل دسترسی از راه دور)
    - Remote Desktop Service(سرویس دسترسی از راه دور)

لازم به ذکر است این قابلیت روی همه سیستم عامل های مایکروسافت وجود ندارد و

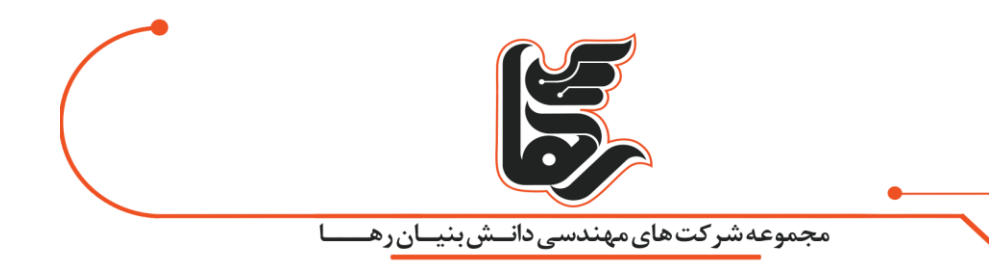

از سال ۲۰۰۹ همزمان با عرضه ویندوز ۷ اضافه گردید.

شما با استفاده از این قابلیت قادر خواهید بود عدم اجازه دسترسی به یک نرم افزار و یا حتی ورژن خاصی از آن نرم فزار، لایسنس مورد نظری از نرم فزار ها، فایل یا فولدر مد نظری طبق سیاست کاری شرکتتان برای یک کاربر یا گروهی از کاربران و یا حتی همه کاربران خود اعمال کنید.

> در ادامه به نحوه ی تنظیم و اعمال محدودیت روی برنامه ها با استفاده از Applocker در سیستم عامل ویندوز ۱۰ خواهیم پرداخت.

در پایان شایان ذکر است که باید در کار و تنظیمات این بخش دقت کافی را داشته باشید چرا که یک قانون (Rule) اشتباهی ممکن است، اجازه دسترسی برای همه حتی خود شما را بگیرد و میبایستی با دقت بیشتری با این قابلیت کار کنید.

> مراحل اعمال محدودیت روی برنامه ها به وسیله!Microsoft App Locker مرحله اول:

برای فعال کردن این بخش ابتدا کلید های ترکیبی win +R را وارد کنید. یا از طریق منوی استارت کلمه RUN را جستجو کنید تا پنجره Run برای شما باز شود.

|       | مجموعه شرکت های مهندسی دانــش بنیـان رهــــا                              |                                    |
|-------|---------------------------------------------------------------------------|------------------------------------|
| 🧾 Run | Path:Start/run                                                            | 3                                  |
|       |                                                                           |                                    |
| 9     | Type the name of a program, folder<br>Internet resource, and Windows will | , document, or<br>open it for you. |

مرحله دوم:

صفحه ۵

سپس در کارد جستجو عبارت services.msc را وارد کنید.

کلید Enter را بزنید تا پنجره سرویس های مایکروسافت برای شما باز شود.

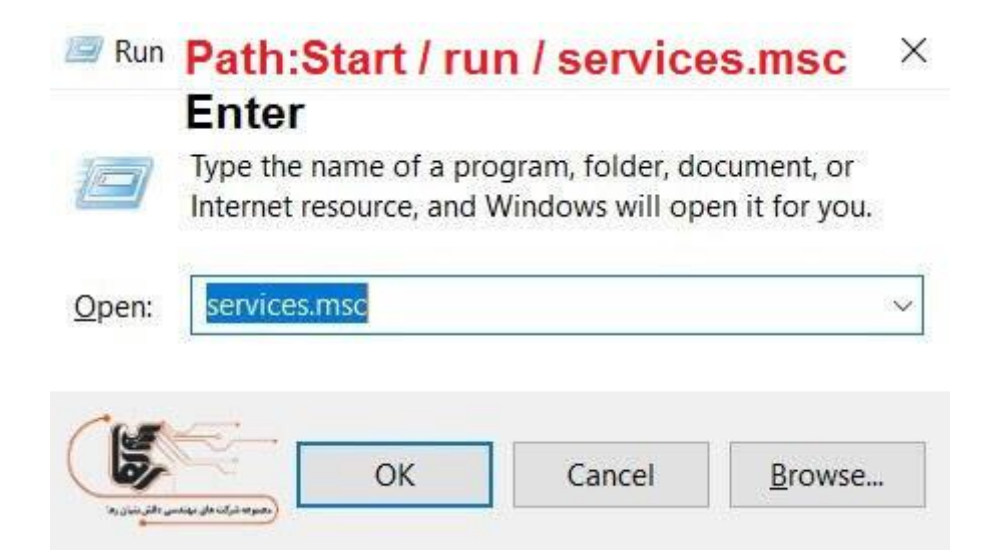

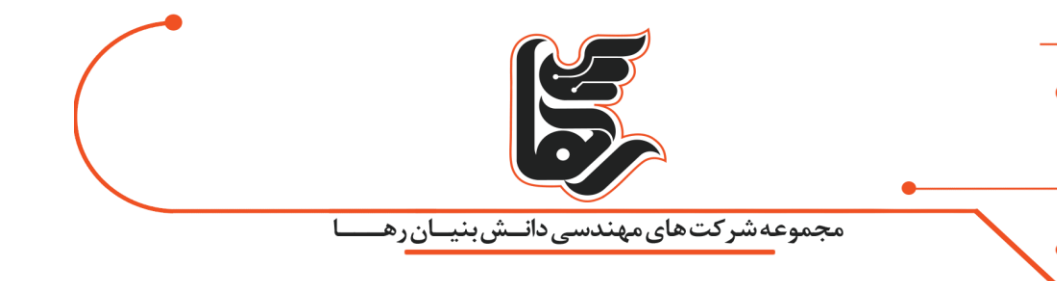

### مرحله سوم:

0

### سپس بر روی گزینه Application Identify کلیک راست کرده و بر روی گزینه start کلیک کنید تا این سرویس اجرا شود.

| Action View      | Help                                                                                                    |                              |                | ,        |                |               |
|------------------|----------------------------------------------------------------------------------------------------|------------------------------|----------------|----------|----------------|---------------|
|                  | g 🍙 📓 📰 🕨 🗰 🖬 🕪                                                                                                    |                              |                |          |                |               |
| Services (Local) | <ul> <li>Services (Local)</li> </ul>                                                                                                    |                              |                |          |                |               |
|                  | Application Identity                                                                                                    | Name                         | Description    | Status   | Startup Type   | Log On As     |
|                  |                                                                                                    | ActiveX Installer (AdnstSV)  | Provides Use   |          | Manual         | Local System  |
|                  | Start the service                                                                                                    | Adobe Acrobat Update Servi   | Adobe Acro_    | Running  | Automatic      | Local System  |
|                  |                                                                                                    | Adobe Genuine Software Int   | Adobe Genu_    | Running  | Automatic      | Local System  |
|                  | Description:<br>Determines and verifies the identity<br>of an application. Disabling this<br>service will prevent AppLocker from<br>being enforced. | Agent Activation Runtime_1_  | Runtime for _  |          | Manual         | Local System  |
|                  |                                                                                                    | AllJoyn Router Service       | Routes AlUo_   |          | Manual (Trigg_ | Local Service |
|                  |                                                                                                    | AnyDesk Service              | AnyDesk su_    | Running  | Automatic      | Local System  |
|                  |                                                                                                    | App Readiness                | Gets apps re   |          | Manual         | Local System  |
|                  |                                                                                                    | Application Identity         | D.U.           | -        | Manual (Trigg_ | Local Service |
|                  |                                                                                                    | Application Information      | Start          | ,        | Manual (Trigg_ | Local System  |
|                  | C                                                                                                    | Application Layer Gateway S  | Stop           |          | Manual         | Local Service |
|                  |                                                                                                    | Application Management       | Pause          |          | Manual         | Local System  |
|                  | محمودت خالى ميلندس وقش بنيان ره                                                                                                    | AppX Deployment Service (A   | Resume         | 3        | Manual         | Local System  |
|                  |                                                                                                    | ASLDR Service                | Restart        | 3        | Automatic      | Local System  |
|                  |                                                                                                    | ASP.NET State Service        |                |          | Manual         | Network Se    |
|                  |                                                                                                    | AssignedAccessManager Ser    | All Tasks      | 1        | Manual (Trigg_ | Local System  |
|                  |                                                                                                    | ATKGFNEX Service             | Refresh        | 3        | Automatic      | Local System  |
|                  |                                                                                                    | Auto Time Zone Updater       |                |          | Disabled       | Local Service |
|                  |                                                                                                    | AVCTP service                | Properties     | 3        | Manual (Trigg_ | Local Service |
|                  |                                                                                                    | Background Intelligent Tran. | Help           |          | Manual         | Local System  |
|                  |                                                                                                    | Background Tasks Infrastruc  |                | ········ | Automatic      | Local System  |
|                  |                                                                                                    | Base Filtering Engine        | The Base Filt_ | Running  | Automatic      | Local Service |
|                  |                                                                                                    | BitLocker Drive Encryption S | BDESVC hos_    |          | Manual (Trigg  | Local System  |
|                  |                                                                                                    | Block Level Backup Engine S  | The WBENGL_    |          | Manual         | Local System  |
|                  |                                                                                                    | Bluetooth Audio Gateway Se., | Service supp   |          | Manual (Trigg_ | Local Service |
|                  |                                                                                                    | Bluetooth Support Service    | The Bluetoo_   |          | Manual (Trigg_ | Local Service |

|                                 | مجموعه شرکت های مهندسی دانــش بنیـان ر هــــا                                                                                                    |
|---------------------------------|----------------------------------------------------------------------------------------------------|
|                                 | مرحله چهارم:                                                                                                    |
| الت Running قرار                | بعد از اجرای سرویس همانطور که مشاهده میکنید سرویس در ح                                                                                                    |
|                                 | میگیرد.                                                                                                    |
| Create Executable Rules         | Path : Start / run / gpedit.msc / Computer Configuration / Windows Setting / ×<br>Security Settings / Application Control Policies / Applocker / Executable Rules /<br>Create New Rule / Before You Begin / Permissions / Conditions / Path / Exceptions<br>Secription Name / Create |
| Before You Begin<br>Permissions | Enter a name to identify this rule.                                                                                                    |
| Path                            | Name:                                                                                                    |
| Exceptions                      | Raha                                                                                                    |
| Name                            | Description: (Optional)                                                                                                    |
|                                 |                                                                                                    |
|                                 |                                                                                                    |
|                                 |                                                                                                    |
|                                 |                                                                                                    |
|                                 | Notice de version de version regiones                                                                                                    |
|                                 | < Previous Next > Create Cancel                                                                                                    |

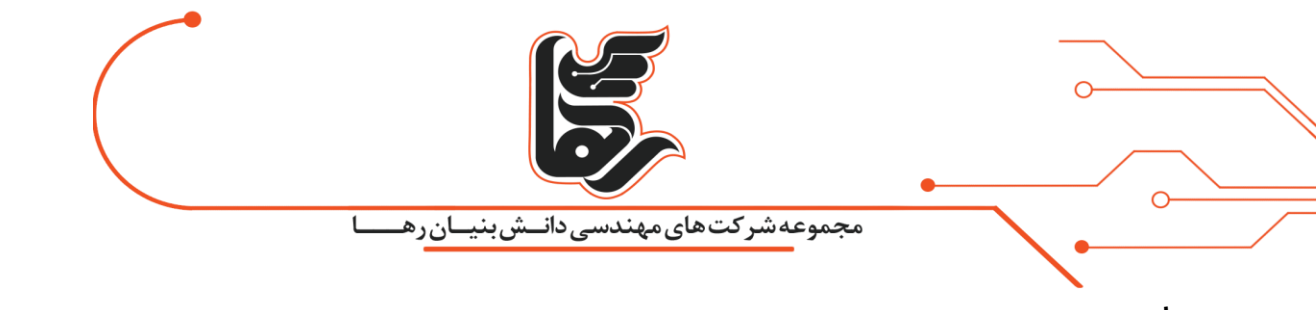

مرحله پنجم:

در مرحله بعد برای تنظیمات aplocker مجددا کلید های ترکیبی win +R را واردکنید.

سپس در کارد جستجو عبارت gpedit.msc را وارد کنید.

|               | Enter                                              |                                     |                               |
|---------------|----------------------------------------------------|-------------------------------------|-------------------------------|
|               | Type the name of a pro<br>Internet resource, and V | gram, folder, do<br>Vindows will op | ocument, or<br>en it for you. |
| <u>O</u> pen: | gpedit.msc                                         |                                     | ŝ                             |
|               |                                                    |                                     |                               |

مرحله ششم:

کلید Enter را بزنید تا پنجره group policy برای شما باز شود.

در این پنجره مطابق مراحل تعیین شده جلو میرویم و در نهایت بر روی گزینه

Configure rule enforcementکلیک میکنیم.

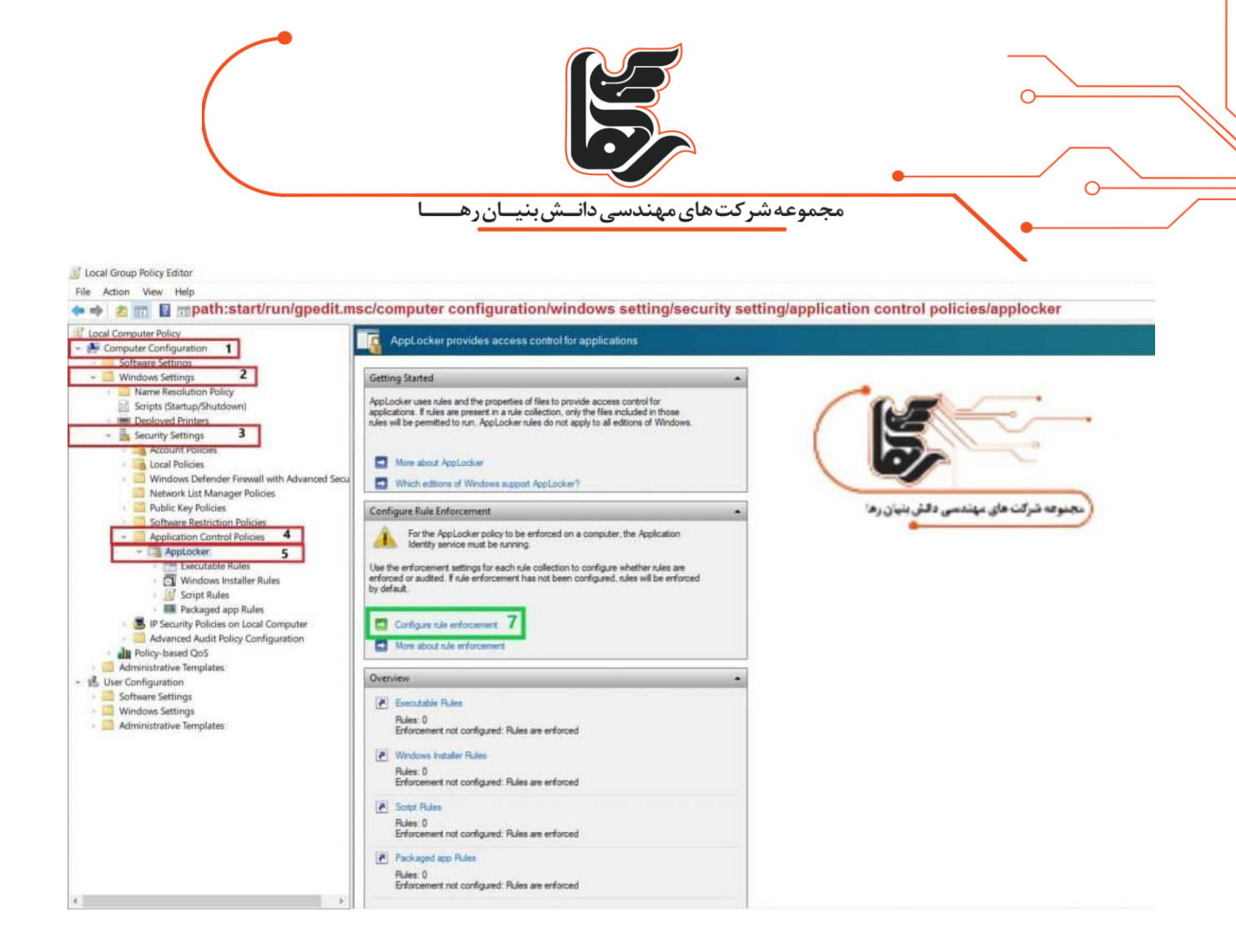

مرحله هفتم:

سپس در این مرحله مطابق گزینه زیر عمل کنید.

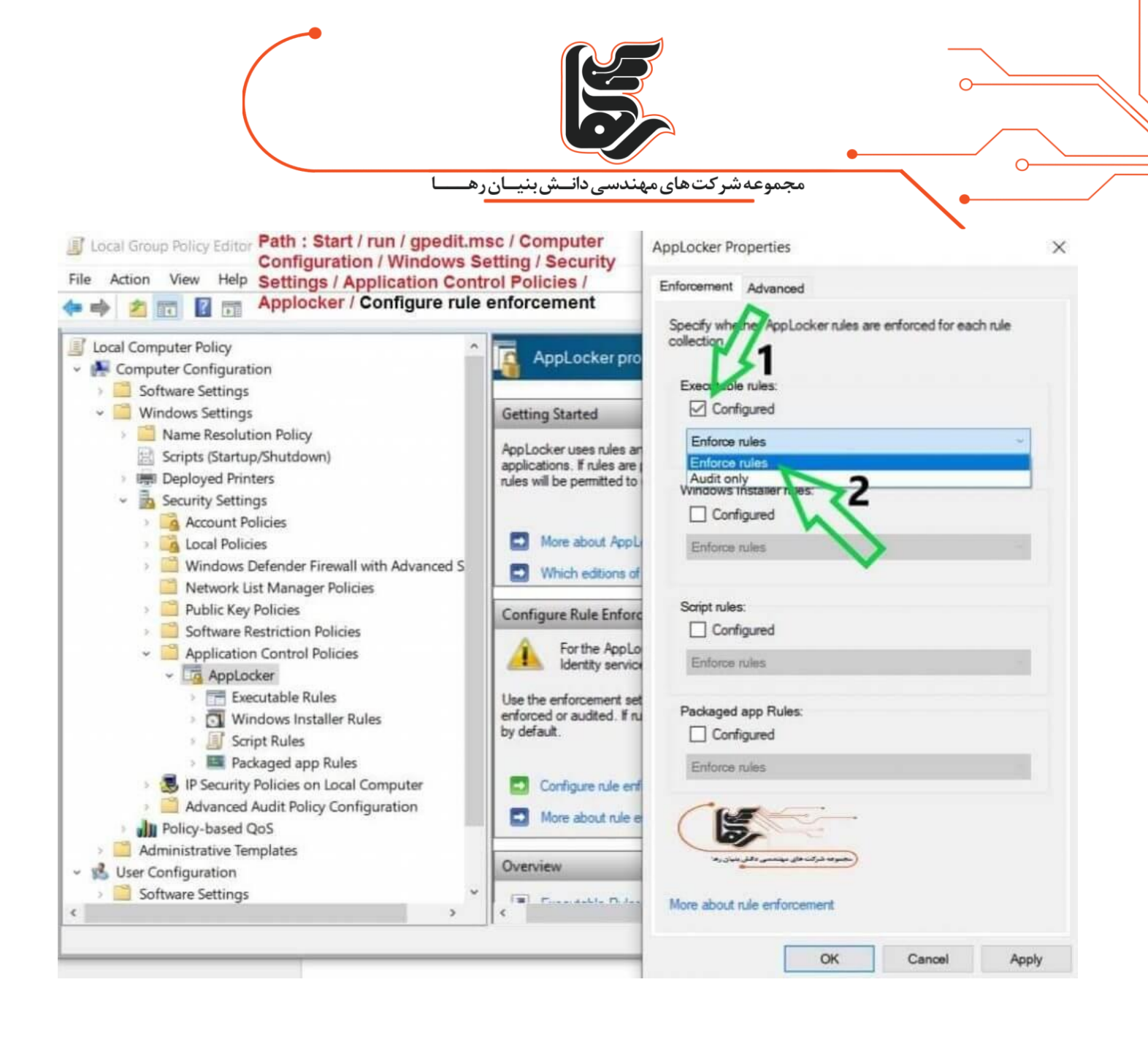

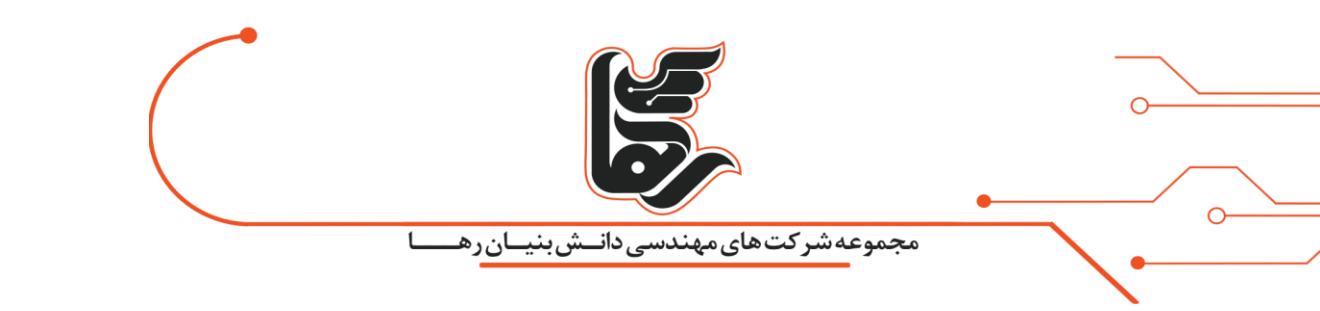

#### مرحله هشتم:

# حال ما قصد داریم دسترسی به یک فایل را قفل گذاری کنیم برای اینکار روی گزینه Executable Rulesکلیک راست کرده و بر روی گزینه create New Rule کلیک

ميكنيم.

J Local Group Policy Editor Path : Start / run / gpedit.msc / Computer Configuration / Windows Setting / Security Settings / File Action View Help Application Control Policies / Applocker / Executable Rules / Create New Rule 💠 🏟 🙍 🛅 📑 📓 🖬 J Local Computer Policy Action User Name Condition Exceptions \* 🛃 Computer Configuration Software Settings There are no items to show in this view. Windows Settings Name Resolution Policy Scripts (Startup/Shutdown) Deployed Printers Security Settings Account Policies Local Policies Windows Defender Firewall with Network List Manager Policies Public Key Policies Software Restriction Policies Application Control Policies Executable Rules Windows Instal Create New Rule. Script Rules Automatically Generate Rules. Packaged app R **Create Default Rules** 5 IP Security Policies on L Advanced Audit Policy View Policy-based QoS Export List. Administrative Templates - 📩 User Configuration Help Software Settings Windows Settings Administrative Templates

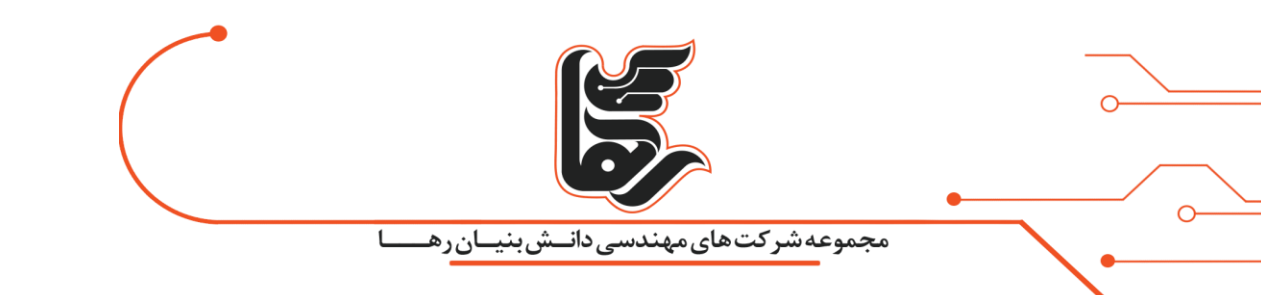

#### مرحله نهم:

در این پنجره توضیحاتی راجع به استفاده از این ماژول داده شده است که برای روی گزینه Next کلیک میکنیم.

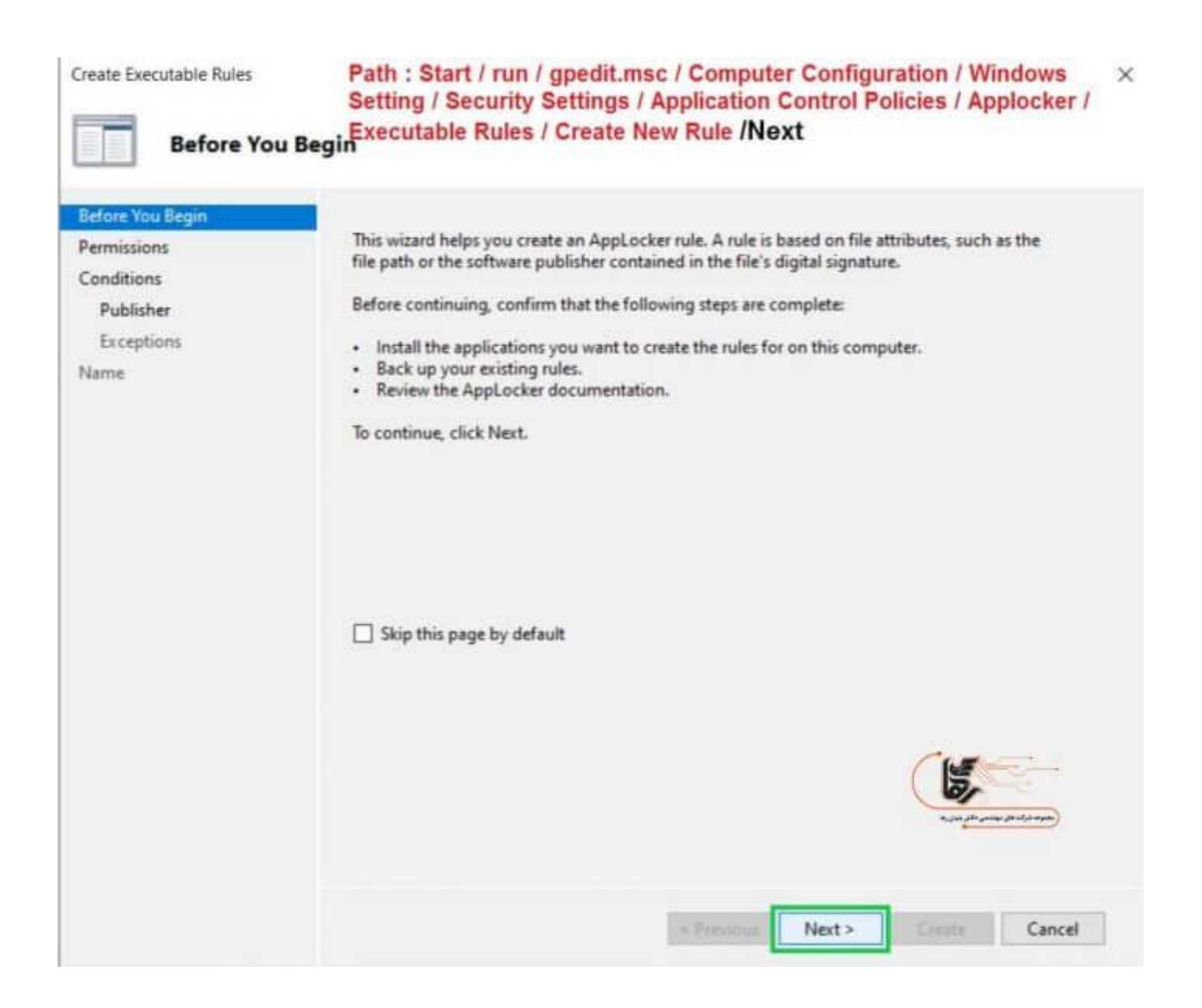

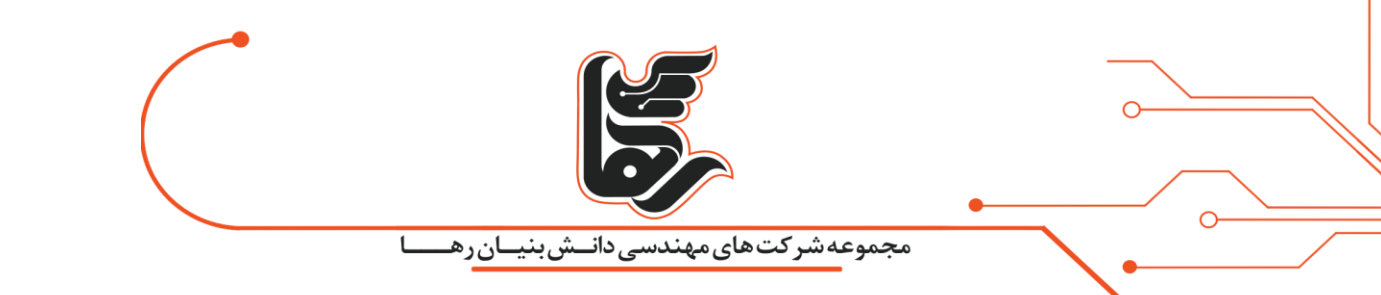

مرحله دهم:

در این مرحله شما میتوانید نوع قانون خود را تعیین کنید که بر دو نوع است. Denyبه معنی گرفتن اجازه دسترسی دادن و Allow به معنی اجازه دسترسی دادن است.

گزینه Allow زمانی کاربرد دارد که نرم افزار یا فایل خاصی در کل کامپیوتر شما بسته است.

شما میخواهید برای اعضای خاصی اجازه دسترسی صادر کنید.

در این بخش همچنین میتوانید برای user یا گروهی از کاربران خاص انتخاب داشته باشید.

هنگامی که گزینه برای Everyone باشد برای همه user ها اعمال میشود.

ما گزینه Deny را انتخاب میکنیم و سپس بر روی گزینه Next کلیک میکنیم.

| Create Executable Rules                                                     | لی<br>سیدانـشبنیانرهـا<br>Path : Start / run / gpedit.msc / C<br>Security Settings / Application Co<br>Create New Rule / Before You                                                 | مجموعه شرکت های مهند<br>computer Configurationtrol Policies / Appl<br>Begin / Permissio | ion / Windows S<br>locker / Executa | etting /×<br>ble Rules |
|-----------------------------------------------------------------------------|----------------------------------------------------------------------------------------------------|-----------------------------------------------------------------------------------------|-------------------------------------|------------------------|
| Before You Begin<br>Permissions<br>Conditions<br>Path<br>Exceptions<br>Name | Select the action to use and the user of<br>allow action permits affected files to of<br>files from running.<br>Action:<br>Action:<br>Action:<br>Deny<br>User or group:<br>Everyone | or group that this rule should<br>run, while a deny action preve                        | apply to. An<br>ents affected       |                        |
|                                                                             | More about rule permissions                                                                                                    | < Previous Next >                                                                       | Creatz C                            | ancel                  |

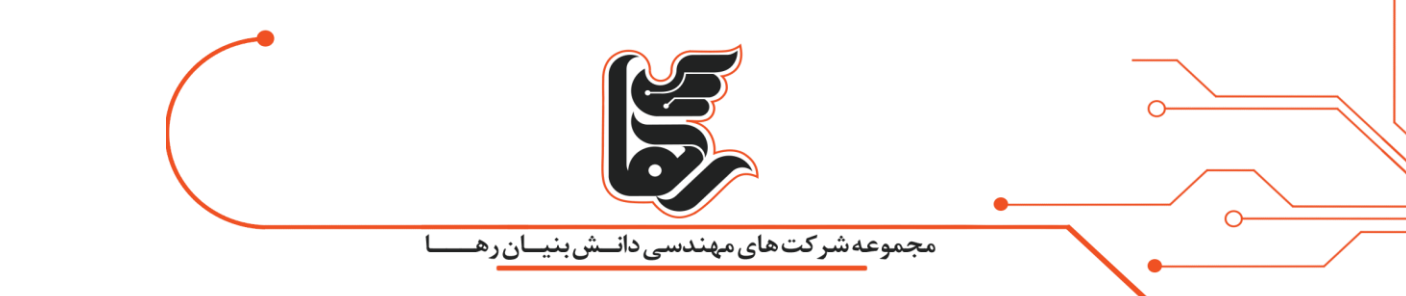

مرحله يازدهم:

همچنین شما میتوانید با کلیم بر روی گزینهMore about rule permissions اطلاعات بیشتری درباره اجازه دسترسی ها کسب کنید. در این مرحله سه گزینه مشاهده میکنید گزینه اول موقعی کاربرد دارد که بخواهیم یک نرم افزار را مسدود کنیم. گزینه دوم مسیر انتخابی را برای فایل مورد نظر مشخص میکنیم. گزینه سوم برای نرم افزار هایی هست که ثبت نام نشده اند یا حساب کاربری ندارند. ما گزینه path را انتخاب میکنیم و سیس بر روی گزینه Next کلیک میکنیم.

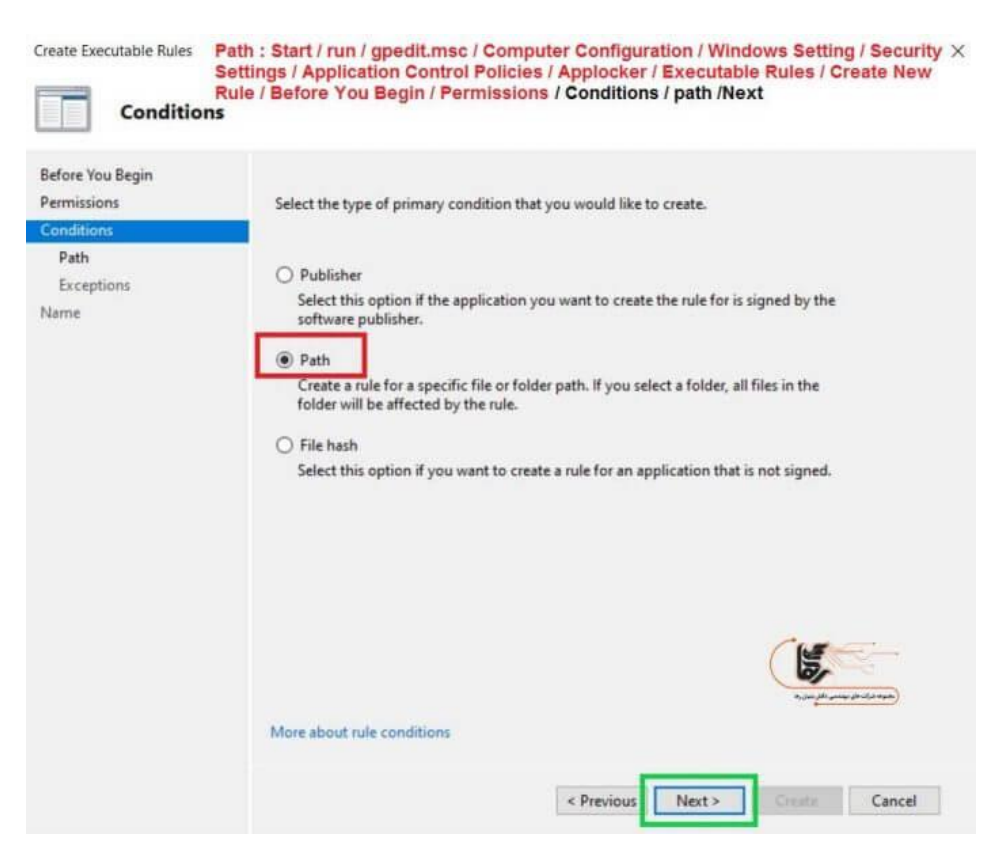

|                                                       | مجموعه شرکت های مهندسی دانـش بنیان رهـ<br>مرحله دوازدهم:                                                                                                    |
|-------------------------------------------------------|----------------------------------------------------------------------------------------------------|
| ینه Next کلیک                                         | در این بخش مسیر فایل انتخابی را مشخص میکنیم و بر روی گز<br>میکنیم.                                                                                                    |
| Create Executable Rules Path :<br>Setting<br>Rule /   | Start / run / gpedit.msc / Computer Configuration / Windows Setting / Security<br>Js / Application Control Policies / Applocker / Executable Rules / Create New<br>Before You Begin / Permissions / Conditions / Path / Brows Folders / Next |
| Before You Begin<br>Permissions<br>Conditions<br>Path | Select the file or folder path that this rule should affect. If you specify a folder path, all files underneath that path will be affected by the rule.                                                                                      |
| Exceptions<br>Name                                    | Path:<br>%OSDRIVE%\Users\Asus\Desktop\Test\Raha.jpg                                                                                                    |
|                                                       |                                                                                                    |
|                                                       |                                                                                                    |
|                                                       | More about path rules and path variables           < Previous         Next >         Create         Cancel                                                                                                    |

|                                                                             | مجموعه شرکت های مهندسی دانـش بنیـان رهـ<br>مرحله سیزدهم:                                                                                                    |  |
|-----------------------------------------------------------------------------|----------------------------------------------------------------------------------------------------|--|
| ید ما از بخش عبور                                                           | در این بخش شما میتوانید برای قوانین خود استثنائاتی قائل شور<br>میکنیم و بر روی گزینه Next کلیک میکنیم.                                                                                                    |  |
| Create Executable Rules S<br>Exceptions E                                   | ath : Start / run / gpedit.msc / Computer Configuration / Windows Setting / ×<br>ecurity Settings / Application Control Policies / Applocker / Executable Rules<br>Create New Rule / Before You Begin / Permissions / Conditions / Path /<br>Exceptions / Next                                                                           |  |
| Before You Begin<br>Permissions<br>Conditions<br>Path<br>Exceptions<br>Name | To add an exception, select the type of exception and then click Add. Exceptions are optional and allow you to exclude files that would normally be included in the rule. To continue configuring this rule without adding an exception, click Next.  Primary condition: %OSDRIVE%\Users\Asus\Desktop\Test\Raha.txt  Add exception: Path |  |
|                                                                             | Excertions                                                                                                    |  |
|                                                                             | Exception Type Add Edd Remove                                                                                                    |  |
|                                                                             |                                                                                                    |  |
|                                                                             | < Previous Next > Create Cancel                                                                                                    |  |

|                                                         | مجموعه شرکتهای مهندسی دانش بنیان رها<br>رحله چهاردهم:                                                                                                    | ٩<br>٩ |
|---------------------------------------------------------|----------------------------------------------------------------------------------------------------|--------|
| چنین شما میتواید                                        | ر مرحله آخر شما میتوانید برای Rule خود نامی تعیین کنید هم                                                                                                    | در     |
|                                                         | وضیحاتی راجه به قانونی که شما اعمال میکنید بنویسید.                                                                                                    | تر     |
|                                                         | پس برای ساخته شدن rule بر روی گزینه create کلیک کنید.                                                                                                    | ω      |
| Create Executable Rules Pa<br>Se<br>Cri<br>Name and Des | th : Start / run / gpedit.msc / Computer Configuration / Windows Setting / ><br>curity Settings / Application Control Policies / Applocker / Executable Rules /<br>eate New Rule / Before You Begin / Permissions / Conditions / Path / Exceptions<br>cription Name / Create                                                                                                    | ¢      |
| Before You Begin<br>Permissions                         | Enter a name to identify this rule.                                                                                                    |        |
| Conditions                                              | Name                                                                                                    |        |
| Exceptions                                              | Raha                                                                                                    |        |
| Name                                                    | Description: (Optional)                                                                                                    |        |
|                                                         |                                                                                                    |        |
|                                                         |                                                                                                    |        |
|                                                         |                                                                                                    |        |
|                                                         | Projektion (de la constance de la constance de |        |

< Previous

Cancel

Create

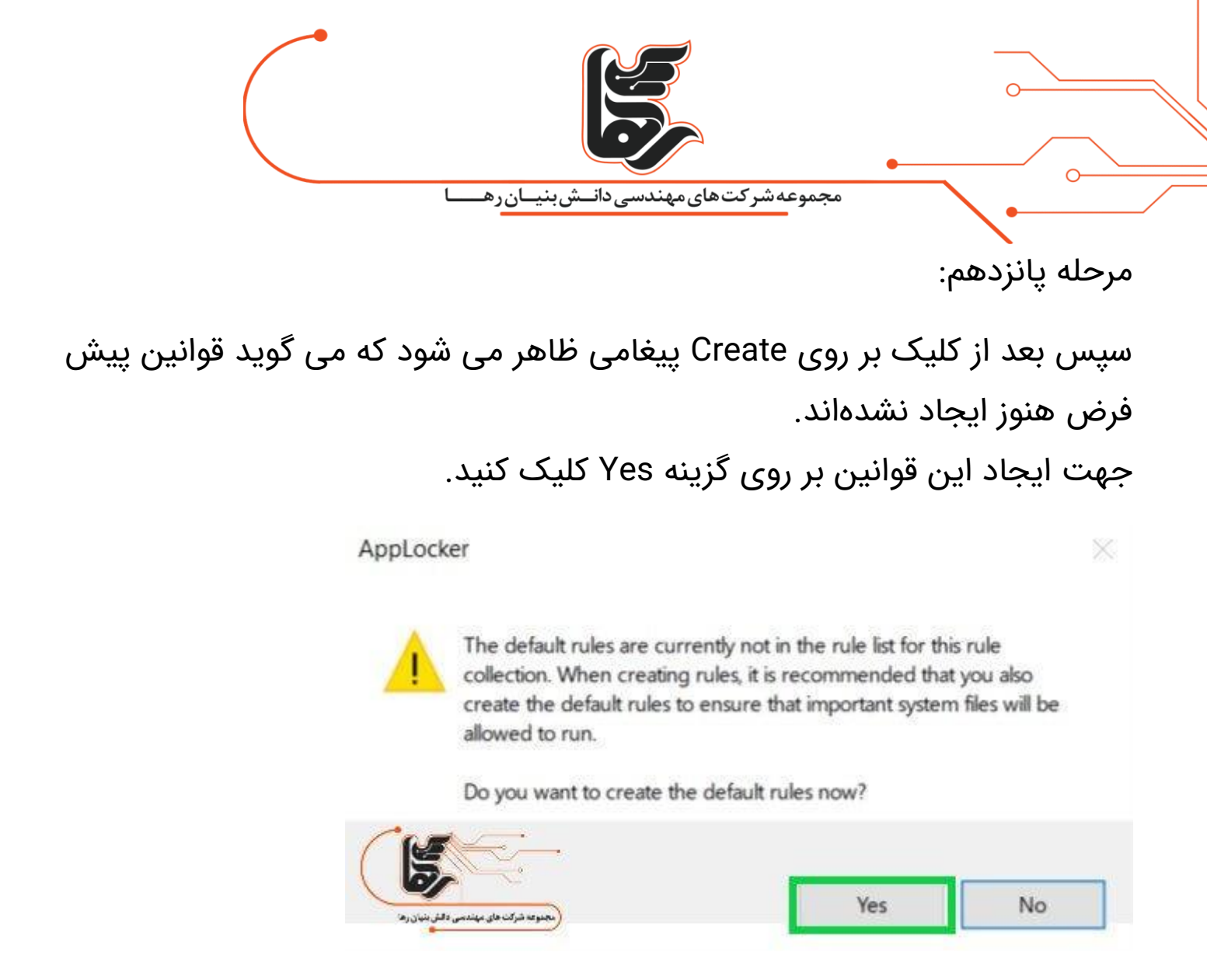

```
مرحله شانزدهم:
```

هنگامی که بر روی فایل مورد نظر رجوع کنید خواهید دید که اعمال محدودیت روی برنامه ها به درستی انجام شده و اجازه دسترسی برای باز شدن این فایل وجود ندارد.

#### C:\Users\Asus\Desktop\Test\Raha.jpg

Your system administrator has blocked this program. For more information, contact your system administrator.

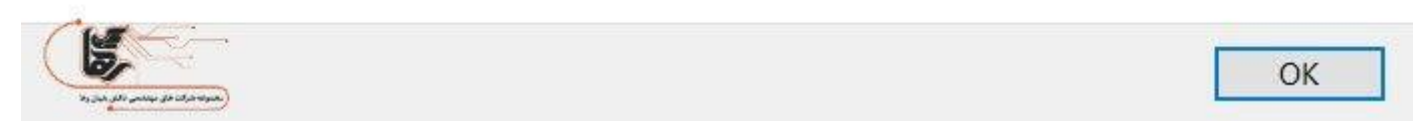

### تنها را برای انجام دادن کار خوب و عالی این است که عاشق آن باشید. (استیو جابز)

X